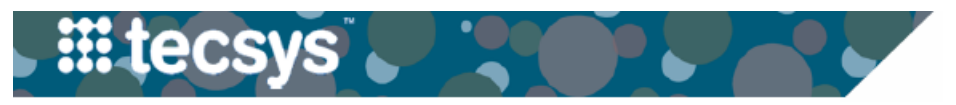

MEDICAL CENTER

- - -

## Adding Multiple Implants At One Time — CDUI for OR

A change is coming to Tecsys on 7/22/23 to enable adding multiple quantities of tray implants at one time. This function only works in the Tray Helper screen and should reduce documentation time on cases with a high number of implants. The materials team is working to get Tray Helper built out for every tray.

|     |                                                                                                    |   | mulant l. e.e.                                              |                                            |                            |                   |                                  |          |
|-----|----------------------------------------------------------------------------------------------------|---|-------------------------------------------------------------|--------------------------------------------|----------------------------|-------------------|----------------------------------|----------|
|     | Adding Multiple Implants                                                                                    |   | Defaulte for port implant                                   | Site                                       | l atorality                | Action            | Dhucician                        |          |
| •   | Within the CDUI tab for the OR, enter a <b>default</b><br>implant site and laterality before adding any     |   | Defaults for next implant:                                  | Site<br>Leg                                | Laterality<br><u>Right</u> | Action<br>Implant | Physician<br><u>SURGERY, PHY</u> | SICIAN   |
| oto | e: If you do not enter the default values first, you will<br>to enter this data on each individual patient. |   | Trays<br>Description                                        |                                            | Manufactu                  | ırer İtem         | Tray                             | Open Tra |
|     | Scan in your implant trays and select the <b>hyperlink</b> to open <b>Tray Helper</b> for that tray.        | 2 | CH ORTHO TAYLOR S<br>CH SYNTHES LOCKIN<br>SYNTHES 3.0 CANNU | <u>SPATIA</u><br><u>NG MIN</u> ¶<br>ILATED |                            | -                 | 101125<br>122027<br>100754       |          |
|     | Select <b>Add Many</b> to add multiple quantities of an item.                                               |   | Tray Contents                                               |                                            |                            |                   |                                  |          |
|     | Enter the Quantity used and select Done.                                                                    | 3 | Expand All                                                  |                                            |                            |                   |                                  |          |
| •   | Review the multiple implants that appear in the <b>Implant Log</b> based on the quantity entered.           |   | Y None                                                      |                                            |                            |                   |                                  |          |

| Tray Conten  | ts                                   |             |            | io     |                                                                                                    |         |
|--------------|--------------------------------------|-------------|------------|--------|----------------------------------------------------------------------------------------------------|---------|
| Collapse All |                                      |             |            | or     |                                                                                                    | $\odot$ |
| ^ None       |                                      |             |            | n or   | One Quantity 8                                                                                                  |         |
| 200.806      | SCREW CORTEX<br>1.5MMX6MM SELFTAP LF | Bone screws | 4 Add Many | ٥r     | n                                                                                                    |         |
| 200.807      | SCREW CORTEX<br>1.5MMX7MM SELFTAP LF | Bone screws | + Add Many | د<br>د | n                                                                                                    |         |
| 200.808      | SCREW CORTEX<br>1.5MMX8MM SELFTAP LF | Bone screws | + Add Many | . or   | ine and the second second second second second second second second second second second second second second s |         |
| 200.809      | SCREW CORTEX<br>1.5MMX9MM SELFTAP LF | Bone screws | + Add Many | L or   | ni<br>ni                                                                                                    |         |
|              |                                      |             |            | or     | Done                                                                                                    |         |

| Defaults for next implant:                                                            |     | Site | Laterali | itv     | Action  | Physician          |          |   |
|---------------------------------------------------------------------------------------|-----|------|----------|---------|---------|--------------------|----------|---|
|                                                                                       |     | Leg  | Right    | ,       | Implant | SURGERY, PHYSICIA  | <u>N</u> |   |
| Additional Information                                                                |     |      |          |         |         |                    |          |   |
| SCREW CORTEX<br>1.5MMX8MM SELFTAP LF<br>Manufacturer Item 200.808<br>Type:Bone screws | Leg |      | Right    | Implant |         | SURGERY, PHYSICIAN | Optional | × |
| SCREW CORTEX<br>1.5MMX8MM SELFTAP LF<br>Manufacturer Item:200.808<br>Type:Bone screws | Leg |      | Right    | Implant |         | SURGERY, PHYSICIAN | Optional | × |
| SCREW CORTEX<br>1.5MMX8MM SELFTAP LF<br>Manufacturer Item:200.808<br>Type:Bone screws | Leg |      | Right    | Implant |         | SURGERY, PHYSICIAN | Optional | × |
| SCREW CORTEX<br>1.5MMX6MM SELFTAP LF<br>Manufacturer Item 200.806<br>Type:Bone screws | Leg |      | Right    | Implant |         | SURGERY, PHYSICIAN | Optional | × |
| SCREW CORTEX<br>1.5MMX6MM SELFTAP LF<br>Manufacturer Item:200.806                     | Leg |      | Right    | Implant |         | SURGERY, PHYSICIAN | Optional | × |

**Note**: A single quantity can still be added by clicking the **plus sign** next to the item in the **Tray Helper**.

| 5 | rav Conten  | ts                                   |             |            |   |
|---|-------------|--------------------------------------|-------------|------------|---|
| С | ollapse All |                                      |             |            |   |
| I | ^ None      |                                      |             |            | - |
|   | 200.806     | SCREW CORTEX<br>1.5MMX6MM SELFTAP LF | Bone screws | Add Many   |   |
|   | 200.807     | SCREW CORTEX<br>1.5MMX7MM SELFTAP LF | Bone screws | + Add Many |   |
|   | 200.808     | SCREW CORTEX<br>1.5MMX8MM SELFTAP LF | Bone screws | + Add Many |   |
|   | 200.809     | SCREW CORTEX<br>1.5MMX9MM SELFTAP LF | Bone screws | + Add Many |   |

## **QUESTIONS?**

## Please email <u>businesseducation@vumc.org</u>.